## My OPAC から文献複写・現物貸借の申し込みについて

1 利用者 教職員

学生の申込は My OPAC からはできません。学生が、大学予算を使って利用の場合は、担当教員が 申請をしてください。

- 2 利用方法
- 教職員は、My OPAC にログイン後、「利用者サービス」内「文献複写・貸借申し込み」から、申請する。
  ※My OPAC の URL: <a href="https://cstlib.nihon-u.ac.jp/opac/opac\_search/">https://cstlib.nihon-u.ac.jp/opac/opac\_search/</a>

   ※ログイン ID・PW は図書館にメールでお問い合わせください。
   駿河台図書館 cst.stosyocounter@nihon-u.ac.jp
   船橋図書館 cst.ftosyocounter@nihon-u.ac.jp
  - (1) 著作権の同意⇒申込
  - (2) 文献複写/現物貸借内の必要事項入力
    - (ア) 申込方法を選択してください。
      - O文献複写, O現物貸借
    - (イ) 論文情報
      - 巻 号【必須項目】
      - 年 次【必須項目】
      - ページ【必須項目】

複写論文/著者論題【必須項目】

- (ウ)書誌情報
  - NCID
  - ISSN
  - ISBN

編著者【必須項目】

年次【必須項目】

```
版
```

- 出版社
- 書(誌)名【必須項目】

シリーズ

(エ) 支払方法を入力してください。

〇私費, 〇大学予算, 〇研究費,

- ※ 科研費等の研究費での申し込みは別途申込書が必要となります。図書館からご希望のメールアド レス宛てにご案内させていただきます。
- 予算種別[\_\_\_\_\_\_],Web 配分先[\_\_\_\_\_\_]
- (オ)メールアドレスを入力してください。

E-mail [

```
]
```

(カ)手配範囲を選択してください。

〇日本大学,〇他大学·他機関(ILL相殺館),

〇国立国会図書館等非相殺館, 〇海外含む

(キ) 典拠を入力してください。
 OJDreamIII, OCiNii Research, OCAS SciFinder Discovery Platform,
 OMathSciNet, OGoogleScholar
 O電子ジャーナル

]

- (ク) カラーページの複写について のカラーで複写する 〇モノクロで複写する
- (ケ)通信欄を入力してください。

Γ

- (コ)特記すべき事項がありましたらご記入ください。
- [ ] (サ)利用者は、申込確認画面から、申込を選択する。 申込 クリア 検索画面にもどる
- (シ)「申込を受け付けました。」というメッセージが表示されます。申込状況照会をクリックすると、申請内容 が確認できます。
- ② 図書館員は確認事項がある場合には, E-Cats から定型文を参照の上, 教員にメールで確認後, 作業に入る。
  - (ア) 資料が揃い次第,利用者にメールで連絡をする。
  - (イ) 文献及び相互貸借料金精算書(利用者控え)は、現行どおりとする。 (事務トラブル防止のため、お渡しはカウンターで行う。)

以 上